## AC – Badge Online Appointment Scheduling

**Description** Contains information for scheduling an appointment to obtain a badge at B-120. Walkins are still accepted. Pre-scheduled appointments will take priority over walk-ins.

All contractors and tenants should use the online tool to schedule an appointment for obtaining, renewing, or re-activating a badge.

| Categories and |          | Catego      | ories       | /Attributes (Operating/Other) |             |               |
|----------------|----------|-------------|-------------|-------------------------------|-------------|---------------|
| Attributes     | Critical | □ Emergency | □ Operating | 🗵 Other                       | / 🗵 Routine | □ Non-Routine |

**Job Procedure:** Follow these steps to schedule an appointment:

| Step | Action                                                                                                    | Initial |  |  |
|------|----------------------------------------------------------------------------------------------------|---------|--|--|
| 1    | Prior to arriving at B-120 for a badge, all required safety training must be completed.                                                |         |  |  |
| 2    | To schedule an appointment at Badge and File to obtain, renew, or re-<br>activate a badge, use the webpage hyperlink or QR in Step #3. |         |  |  |
| 3    | Use one of the two options below:                                                                                                    |         |  |  |
|      | <b>Option 1:</b> Open the following hyperlink:                                                                                         |         |  |  |
|      | The Dow Chemical Company Freeport Badging   Scheduling and<br>Booking Website (simplybook.me)                                          |         |  |  |
|      | <b>Option 2:</b> Scan the QR Code below:                                                                                               |         |  |  |
|      |                                                                                                    |         |  |  |
| 4    | Select the Date and Time                                                                                                    |         |  |  |

## AC – Badge Online Appointment Scheduling, cont...

| 5 Fill in all rec<br>mail, phone         | Fill in all required fields that have an asterisk (employee name, e-<br>mail, phone number, company name, agreement box)                         |  |  |  |
|------------------------------------------|----------------------------------------------------------------------------------------------------|--|--|--|
| 6 Click on Cor                           | Click on Confirm Booking                                                                                                    |  |  |  |
| 7 An automate<br>with the Bad            | An automated confirmation will be e-mailed to the employee along with the Badge and File Officers.                                               |  |  |  |
| Note: Appoi<br>not arrive wi<br>walk-in. | Note: Appointment time frames are in 15-minute intervals. If you do not arrive within your 15-minute interval; you will be considered a walk-in. |  |  |  |
| If unable to r<br>included in t          | If unable to make the appointment time, the cancellation hyperlink is included in the automated confirmation e-mail.                             |  |  |  |
| 8 Arrive at B-3 following pa             | Arrive at B-120 Badge and File at your scheduled time, have the following paperwork with you upon arrival:                                       |  |  |  |
| • New                                    | Hire in Slip (all information must be fully filled out)                                                                                          |  |  |  |
| • Safe                                   | ty Council Training Badge                                                                                                    |  |  |  |
| Curr phot                                | ent Government Issued Identification that includes a o (such as a Driver's License)                                                              |  |  |  |
| • If reauth                              | quired for your company, documented approval from an orized approver                                                                             |  |  |  |

Continued on next page

## AC – Badge Online Appointment Scheduling, Continued

## **Document Control and History**

| Document and<br>Records<br>Management | The current procedure is filed in the Document Management System, Electronic component, under Procedures.<br>A hardcopy of this procedure is located in <i>(applies only if hardcopy is kept)</i> :<br><u>N/A</u><br>File this completed procedure checklist in the Safe Work Permit daily slot.<br>Record Retention period for this document is <b>until superseded</b> |                   |                   |  |  |  |
|---------------------------------------|----------------------------------------------------------------------------------------------------|-------------------|-------------------|--|--|--|
| Revision History                      | The following information documents at least the last 3 changes to this document, with all the changes listed for the last 6 months.                                                                                                    |                   |                   |  |  |  |
|                                       | Date                                                                                                    | <b>Revised By</b> | Changes           |  |  |  |
|                                       | 07/21/23 K. Stansel Created                                                                                                    |                   | Created procedure |  |  |  |
|                                       |                                                                                                    |                   |                   |  |  |  |
|                                       |                                                                                                    |                   |                   |  |  |  |

End of Document